## NÁVOD NA REGISTRACI ÚČASTNÍKA DO FRS & NA ADAPTAČNĚ-INTEGRAČNÍ KURZ

РЕГИСТРАЦИЯ В СИСТЕМЕ FRS & АДАПТАЦИОННО-ИНТЕГРАЦИОННЫЕ КУРСЫ REGISTRATION TO FRS SYSTEM & ADAPTATION AND INTEGRATION COURSE РЕЄСТРАЦІЯ В СИСТЕМУ FRS & АДАПТАЦІЙНО-ІНТЕГРАЦІЙНІ КУРСИ

CZ RU EN UA

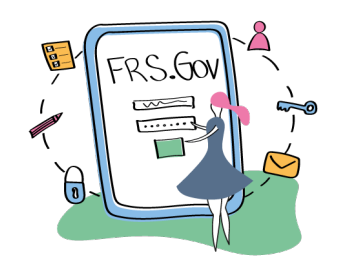

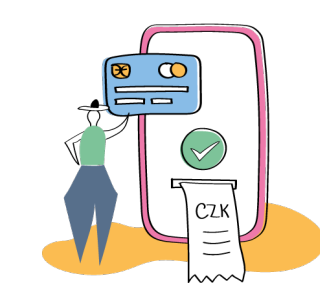

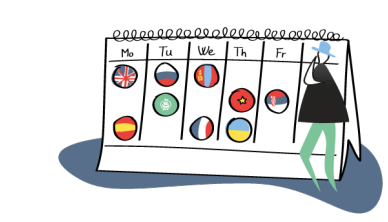

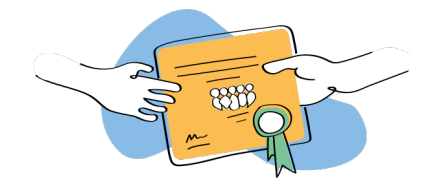

Aktivita probíhá v rámci projektu AIK ICP 22 na integraci cizinců financovaného MV ČR v rámci dotačního programu Adaptačně-integrační kurzy 2022 (Rozhodnutí č. 4/2022 IC NNO).

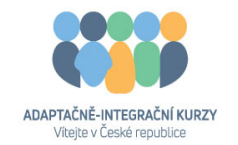

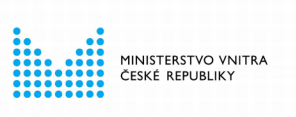

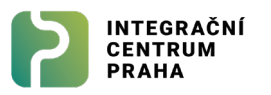

### **01** REGISTRACE DO FRS / РЕГИСТРАЦИЯ В СИСТЕМЕ FRS / REGISTRATION TO FRS SYSTEM / РЕЄСТРАЦІЯ В СИСТЕМУ FRS

- CZ Jděte na webovou stránku frs.gov.cz
- RU Посмотрите на главную страницу Министерства frs.gov.cz
- **EN** Open the website frs.gov.cz
- UA Відкрийте сторінку frs.gov.cz

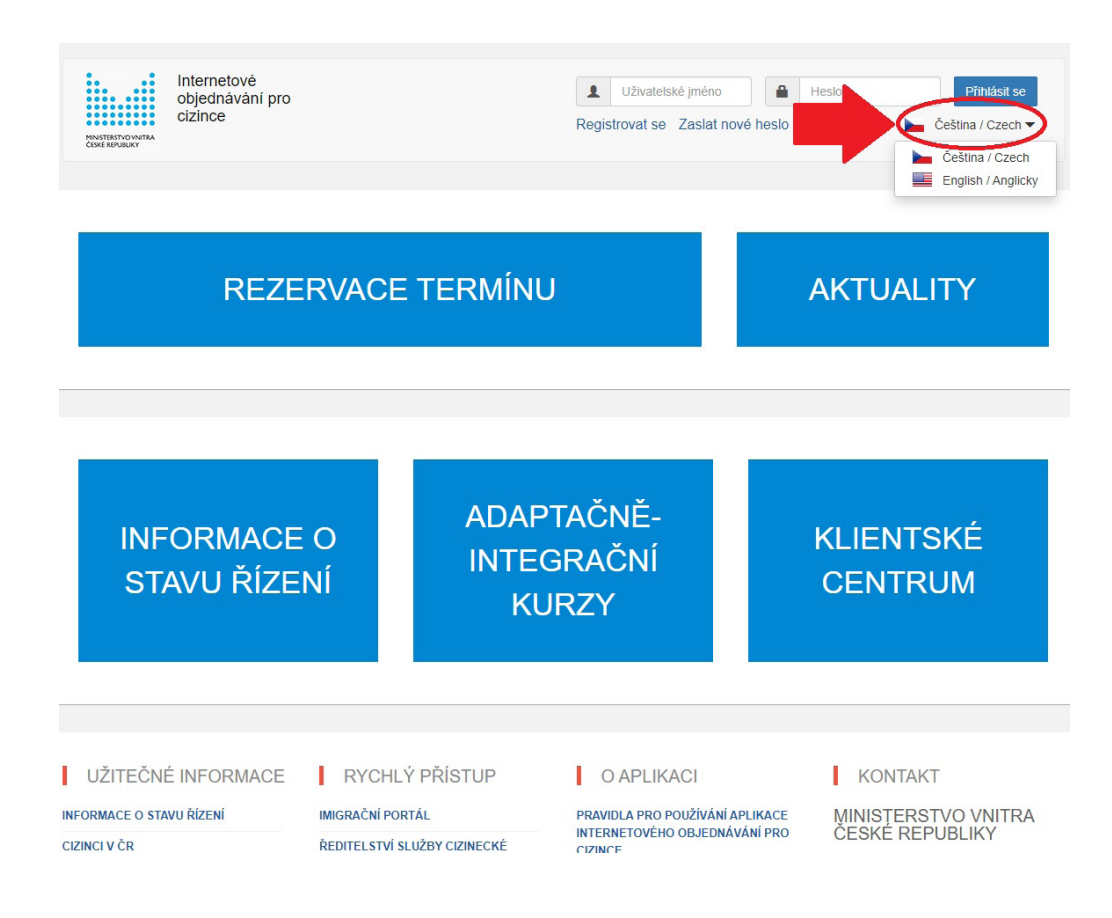

- **CZ** Je nutné kliknout na Registrovat
- **RU** Нажмите на кнопку "Registrovat", это означает "Начать регистрацию".
- EN Click on the "Registrovat se" button (it means "create new account")
- UA Натисніть кнопку "Registrovat se" (це означає "зареєструватись")

- CZ Na mobilu otevřete menu (tři čárky v pravém horním rohu).
- **RU** Откройте скрытое меню управления на мобильном телефоне (три черточки в правом верхнем углу).
- **EN** Open the menu on the mobile phone (three dashes in the upper right corner).
- **UA** Відкрийте меню на мобільному телефоні (три рисочки у верхньому правому куті).

![](_page_2_Figure_9.jpeg)

![](_page_2_Figure_10.jpeg)

- CZ Zadejte Váš e-mail a klikněte na "uložit".
- **RU** Введите Ваш электронный адрес и нажмите кнопку "uložit", чтобы сохранить данные.
- **EN** Enter your e-mail address and click "uložit" (it means "to save the data").
- **UA** Введіть свою адресу електронної пошти та натисніть "uložit" (це означає "зберегти дані").

| Int<br>obj<br>ciz | ernetové<br>lednávání pro<br>ince              | LU22vatelské jméno Heslo<br>Registrovat se Zaslat nové heslo | Přihlásit s<br>Čeština / Czech |
|-------------------|------------------------------------------------|--------------------------------------------------------------|--------------------------------|
| Didatabash /      | 16 4                                           |                                                              |                                |
| Vytvořit 2        | Žádost o registraci                            |                                                              |                                |
| • Vložte e-m      | ail pro zaslání odkazu k dokončení registrace. |                                                              |                                |
| gxjrpwoyxoajwhnv  | vqr@nvhrw.com                                  |                                                              |                                |
|                   |                                                |                                                              |                                |

**CZ** Podívejte se do svého e-mailu a klikněte na link, který byl zaslaný v e-mailu.

- **RU** Проверьте свою почту, в течении нескольких минут должно прийти письмо со ссылкой. В нем будет ссылка, на которую вам будет необходимо нажать.
- **EN** Check your e-mail inbox and click the link you have received.
- **UA** Перевірте свою пошту та натисніть на посилання, яке ви отримали.

| imes                                                                                                    | frs@mvcr.cz                                                                                                    | Odkaz pro registraci - Internetové objednávání pro cizince                                                                                                    |   |       |
|----------------------------------------------------------------------------------------------------|----------------------------------------------------------------------------------------------------|----------------------------------------------------------------------------------------------------|---|-------|
| 17, 20                                                                                                    | 021, 12:19:00 PM                                                                                                    |                                                                                                    | • | ×     |
| rom:                                                                                                    | frs@mvcr.cz                                                                                                    |                                                                                                    |   | <br>• |
| Subjec                                                                                                    | t: Odkaz pro registraci - In                                                                                                    | ternetové objednávání pro cizince                                                                                                    |   |       |
| pro cizi<br>Registri<br>systém<br>- byl pc<br>- byl pc<br>- byl pc<br>- byl pc<br>Pro pol<br>vyplňte<br>https://<br>Děkuje | ine za zajeli o registračni ince.<br>rovat se může každý ciziné<br>iu, kterému:<br>volen pobyt (vízum) nad §<br>volen přechodný pobyt ro<br>vydáno potvrzení o přecho<br>vydáno potvrzení o přecho<br>vydáno potvrzení o přecho<br>vydáno potvrzení potv<br>kračování v registraci pou:<br>požadované informace:<br>frs.gov.cz/user/register?m<br>sme a přejeme příjemný de<br>tové objednávání pro cizir | a portatu memetoveno objednavani<br>ec evidovaný v Cizineckém informačním<br>i0 dní;<br>dinného příslušníka občana EU;<br>diném pobytu občana EU;<br>žijte, prosím, následující odkaz a<br>ail=xqotyhefaynqvebapz@nthrw.com |   |       |

- CZ Otevře se nové okno, kde se můžete zaregistrovat. Je potřeba vyplnit všechny údaje: státní příslušnost (1), příjmení (2), jméno (3), datum narození (4), číslo pasu (5), okres (6), atd
- **RU** Откройте новое окно (оно будет по ссылке), там вы сможете зарегистрироваться. В данном окне необходимо заполнить все данные: национальность (1), фамилия (2), имя (3), дата рождения (4), номер паспорта (5), район (6) и т. д.
- EN A new window will pop up and you can start your registration. It is mandatory to fill in all necessary data: citizenship (1), surname (2), name (3), date of birth (4), passport number (5), region (6), etc.
- UA Відкрийте нове вікно (воно буде за посиланням), там ви зможете зареєструватись.Потрібно заповнити всі необхідні дані: громадянство (1), прізвище (2), ім'я (3), дата народження (4), номер паспорта (5), регіон тощо (6).

| Upozornění!                              |                                                                                    |  |
|------------------------------------------|------------------------------------------------------------------------------------|--|
| <ul> <li>Registrace je možn</li> </ul>   | a pouze u cizinců, kteří jsou evidováni v Cizineckém Informačním Systému;          |  |
| <ul> <li>Své údaje uvádějte</li> </ul>   | pravdivě, dle cestovního dokladu a pouze za svou vlastní osobu;                    |  |
| <ul> <li>Zvolte si bezpečné</li> </ul>   | přihlašovací údaje;                                                                |  |
| <ul> <li>Ve vlastním zájmu,</li> </ul>   | e neposkytujte jiným osobám;                                                       |  |
| <ul> <li>Zneužití přihlašova</li> </ul>  | cích údajů, popř. identity bude řešeno dle zákona, případně postoupeno Policii ČR. |  |
| Státní příslušnost                       |                                                                                    |  |
| Státní příslušnost *                     |                                                                                    |  |
| - Vyberte -                              |                                                                                    |  |
|                                          |                                                                                    |  |
| Osobní údaje                             |                                                                                    |  |
| Příjmení *                               |                                                                                    |  |
| Jméno *                                  |                                                                                    |  |
| Datum narození *                         |                                                                                    |  |
| Číslo cestovního do                      | dadu (passport nebo EU ID) *                                                       |  |
| Datum platnosti dokladu                  |                                                                                    |  |
|                                          |                                                                                    |  |
| Nastavení                                |                                                                                    |  |
| Okres *                                  |                                                                                    |  |
| -Vybrat hodnotu -                        |                                                                                    |  |
| 🗌 Pobývám a budu pol                     | ývat v ČR za účelem studia vysoké školy                                            |  |
| 🗌 Jsem rodinný přísluš                   | ník občana EU                                                                      |  |
| <ul> <li>Jsem rodinny pristus</li> </ul> | nk obcana EU                                                                       |  |

- CZ Zde nastavíte přístupové heslo a pro potvrzení je napíšete znovu. Je třeba zaškrtnout políčko "Souhlasím s těmito podmínkami". Zkontrolujte zadané údaje a klikněte na modré tlačítko "Souhlasí, data jsou zadána správně."
- RU Здесь вы сможете настроить пароль для входа в ваш аккаунт, и для подтверждения вам будет необходимо написать его снова. Внизу страницы необходимо нажать кнопку "Souhlasím s těmito podmínkami". ("Соглашаюсь с данными условиями"). Проверьте все данные, нажмите на синюю кнопку "Souhlasí, data jsou zadána správně". ("Соглашаюсь, что информация задана верно").
- EN Here you set your password and confirm it again. It is compulsory to check the box "Souhlasím s těmito podmínkami" (it means "I agree with the following conditions"). Double check the data you have entered and click the blue button "Souhlasí, data jsou zadána správně" (it means "Data are entered correctly").
- UA Тут Ви можете налаштувати пароль і підтвердити його. Внизу сторінки необхідно натиснути кнопку "Souhlasím s těmito podmínkami" ("Я згоден/згодна з даними умовами"). Перевірте введені дані та натисніть синю кнопку "Souhlasí, data jsou zadána správně" (це означає "Дані введені правильно").

| Hesto                                                    | пароль/ password                                                                                                    |
|----------------------------------------------------------|----------------------------------------------------------------------------------------------------|
| Potvrzení hesla *                                        | Повторите пароль / Repeat password                                                                                                    |
| <sup>2</sup> odmínky používání                           |                                                                                                    |
| Obecné                                                   |                                                                                                    |
| 1. Aplikace Internetové objec                            | dnávání pro cizince (dále jen aplikace) je službou Ministerstva vnitra zřízenou pro cizince (dle ust. § 1 odst. 2 zák. č.                                                                                                    |
| 326/1999 Sb.), kteří mají n<br>Evropské unie, popř. vyda | a území Ceské republiky povolen dlouhodobý pobyt, trvalý pobyt, přechodný pobyt rodinného příslušníka občana<br>né vízum nad 90 dnů, včetně tzv. D/VR víza vydaného za účelem převzetí povolení k pobytu na území a vydaného potvrze |
| o přechodném pobytu ob                                   | fana Evropské unie.                                                                                                    |
| ☐ Souhlasím s těmito podmínk                             | ami *                                                                                                    |
|                                                          |                                                                                                    |
|                                                          |                                                                                                    |
|                                                          |                                                                                                    |
| Kontrola zadaný                                          | h dat                                                                                                    |
| Státní příslučnost:                                      | al dat                                                                                                    |
| Příjmení:                                                |                                                                                                    |
| Jméno:                                                   |                                                                                                    |
| Datum narozeni:<br>Číslo cestovního dokladu:             |                                                                                                    |
| Datum platnosti dokladu:                                 |                                                                                                    |
| A Jste občan EU nebo rod                                 | linný příslušník občana EU?                                                                                                    |
| Pro úžívání tohoto webu n                                | nusíte mít potvrzení o přechodném pobytu nebo mít povolen trvalý pobyt. Nevíte to jistě?                                                                                                    |
|                                                          |                                                                                                    |
|                                                          | právně pokud hejsou, prosim upravte                                                                                                    |
| Souhlasí, data jsou zadána sp                            |                                                                                                    |

**CZ** Zkontrolujte zadané údaje a klikněte na modré tlačítko "Souhlasí, data jsou zadána správně".

- RU Проверьте все данные, нажмите на синюю кнопку "Souhlasí, data jsou zadána správně" ("Подтверждаю, что данные верные").
- **EN** Double check the data you have entered and click the blue button "Souhlasí, data jsou zadána správně" (it means "Data are entered correctly").
- UA Перевірте введені дані та натисніть синю кнопку "Souhlasí, data jsou zadána správně" (це означає "Дані введені правильно").

![](_page_7_Picture_5.jpeg)

- CZ Po kliknutí na dané modré tlačítko se objeví tlačítko "Registrovat se"
- **RU** Нажмите на кнопку с надписью "Registrovat se" как показано на рисунке ниже (кнопка означает регистрацию).
- **EN** After you click on the blue button, a new button will appear "Registrovat se" as per the picture below (it means to register).
- UA Після того, як ви натиснете на синю кнопку, з'явиться нова кнопка – "Registrovat se", як показано нижче (це означає зареєструватись).

| becné                                                                                                    |                                                                                                    |
|----------------------------------------------------------------------------------------------------|----------------------------------------------------------------------------------------------------|
| <ol> <li>Aplikace Internetové objednávání pro cizinc<br/>č. 326/1999 Sb.), kteří mají na území Česka<br/>občana Evropské unie, popř. vydané vízum<br/>vydaného potvrzení o přechodném pobytu o</li> </ol> | e (dále jen aplikace) je službou Ministerstva vnítra zřízenou pro cizince (dle ust. § 1 odst. 2 zák.<br>š republiky povolen dlouhodobý pobyt, trvalý pobyt, přechodný pobyt rodinného příslušníka<br>nad 90 dnů, včetně tzv. D/VR víza vydaného za účelem převzetí povolení k pobytu na území a<br>běčana Evropské unie. |
| 2 Aplikace je dostupná pro osoby starší 15 let                                                                                                    | v kontextu ust & 178 zák č. 326/1999 Sb. Za osobu mladší 15 let jedná její zákonný zástupce                                                                                                    |

### UPOZORNĚNÍ / YBEДОМЛЕНИЕ / WARNING / ПОПЕРЕДЖЕННЯ

- CZ Může nastat komplikace, pokud účet ještě nebude aktivován. V tomto případě, prosíme, postupujte podle pokynů na obrazovce. Pokud se chcete pouze registrovat na Adaptačně-integrační kurz, můžete pokračovat pomocí URL odkazu na stránce nebo ve vašem e-mailu.
- **RU** Могут возникнуть сложности, в случае если Ваша учетная запись еще не прошла активацию. В этом случае следуйте инструкциям на экране. Если Вы хотите зарегистрироваться исключительно на Адаптационно-интеграционный курс, Вы можете продолжить с помощью URL ссылки на веб странице или в Вашей электронной почте.
- **EN** Complications can occur if the account has not yet been activated. In such a case, please follow the instructions on the screen. If you only want to register for the Adaptation-Integration course, you can continue using the URL link on the page or in your email.
- UA Можуть виникнути труднощі, якщо ваш обліковий запис ще не пройшов активацію. У цьому випадку дотримуйтесь інструкцій на екрані. Якщо Ви хочете зареєструватися лише на інтеграційний курс, Ви можете продовжувати натиснувши на посилання на сторінці або в електронній пошті.

![](_page_9_Picture_5.jpeg)

### **09** REGISTRACE NA ADAPTAČNĚ-INTEGRAČNÍ KURZ / РЕГИСТРАЦИЯ НА АДАПТАЦИОННО-ИНТЕГРАЦИОННЫЙ КУРС / REGISTRATION ТО THE ADAPTATION & INTEGRATION COURSE / РЕЄСТРАЦІЯ НА АДАПТАЦІЙНО-ІНТЕГРАЦІЙНИЙ КУРС

- CZ Vraťte se zpět na hlavní stránku a přihlaste se. Pak klikněte na "Adaptačně-Integrační kurzy".
- **RU** Вернитесь на главную страницу, войдите в аккаунт и нажмите "Adaptačně-Integrační kurzy" (Адаптационно-интеграционные курсы).
- **EN** Go back to the main page, log in, and click on the "Adaptačně-Integrační kurzy" (Adaptation and Integration courses)
- **UA** Поверніться на головну сторінку, увійдіть у свій профіль, та натисніть на "Adaptačně-Integrační kurzy" (Адаптаційноінтеграційні курси)

![](_page_10_Figure_5.jpeg)

- Klikněte na "číst dál". CZ
- Нажмите на "číst dál" (читать далее). RU
- EN Click on "číst dál" (read more).
- **UA** Натисніть на "číst dál" (читати далі).

![](_page_11_Picture_5.jpeg)

bylo vydáno povolení k trvalému pobytu bez podmínky předchozího pobytu na území, je povinen absolvovat adaptačně integrační kurz, a to do jeda

![](_page_11_Picture_7.jpeg)

ku ode dne převzetí průkazu o povolení k pobytu.

CZ Sjeďte dolů a klikněte na "Pokračujte na váš profil".

- **RU** Пролистайте вниз и нажмите на "Pokračujte na váš profil" (продолжить на свой профиль).
- **EN** Scroll down and click "Pokračujte na váš profil" (continue to your profile).
- UA Прокрутіть униз і натисніть "Pokračujte na váš profil" (перейти до свого профілю).

- provede registraci na portálu https://frs.gov.cz
   uhradí částku 1 500 Kč a obdrží potvrzení o úhradě
- 3. přihlásí se na konkrétní kurz a obdrží o tom potvrzení mailem

Kurzy neurčené pro veřejnost jsou realizovány na základě nabídek právnických osob a ve spolupráci s příslušným Centrem na podporu integrace cizinců. Opět je nutná registrace na portálu https://frs.gov.cz – nezbytné kroky spojené s platbou, organizací a účastí cizinců kurzu si pak zajišťuje právnická osoba sama. Tyto kurzy se státu neplatí přímo!

KOLIK KURZ STOJÍ A JAKÝM ZPŮSOBEM JEJ LZE UHRADIT? Výše úhrady za účast cizince státu činí v případě adaptačně-integračního kurzu určeného pro veřejnost 1 500 Kč; v případě kurzu neurčeného

pro veřejnost pak výše této úhrady činí 800 Kč (nikdy nehradí cizinec přímo státu, vždy hradí státu právnická osoba). V případě kurzu určeného pro veřejnost bude cizinci po registraci v portálu https://frs.gov.cz vygenerován variabilní symbol; částku pak poukáže na účet vedený ministerstvem, a to budto bezhotovostním převodem, nebo složenkou. **Za předpokladu, že nebude uveden variabilní symbol při platbě, nedojde k uznání platby**. V případě kurzu neurčeného pro veřejnost je platba za všechny účastníky prováděna souhrnně právnickou osobou, která konání kurzu objedná a přímo kontaktuje účastníky.

KDE JSOU ZVEŘEJNĚNY INFORMACE O KONÁNÍ KURZU? Aktuální informace o druhu kurzu, termínu, v němž se koná, místu konání, jazyku, do kterého bude tlumočen, budou zpřístupněny cizincům po zaplacení částky v případě kurzů pro veřejnost nebo přímo právnickou osobou v případě kurzu neurčeného pro veřejnost.

JAK DLOUHO KURZ TRVÁ? Adaptačně-integrační kurz trvá čtyři hodiny.

JAKÉ JSOU PODMÍNKY ABSOLVENCE KURZU? V den konání kurzu se cizinec musí dostavit do místa jeho konání, předložit průkaz o povolení k pobytu (ePKP) a stvrdit svou účast podpisem prezenční listiny. Cizinec se musí kurzu účastnit po celou dobu jeho trvání. Kurz není zakončen žádnou zkouškou ani testem.

CO JE VÝSTUPEM? Za účast v kurzu cizinec obdrží doklad o absolvování kurzu.

CO HROZÍ PŘI NESPLNĚNÍ POVINNOSTI? Nesplnění povinnosti absolvovat adaptačně-integrační kurz do jednoho roku ode dne převzetí průkazu o povolení k pobytu je přestupkem, za který může být cizinci uložena pokuta až do výše 10 000 Kč.

![](_page_12_Picture_15.jpeg)

- CZ Na levé straně klikněte na políčko "Upravit", zde zadáte své údaje. Vše vyplňujte v latince, nikdy v azbuce. Vyplňte: Jméno napište všechna jména, která jsou na vašem povolení k pobytu /biometrické kartě (1), Příjmení (2), ePKP (3) (ePKP je vaše biometrická pobytová karta, budete potřebovat číslo v pravém horním rohu), preferovaný jazyk kurzu (4) a kde byste se ho chtěli zúčastnit (5), a datum narození (6).
- **RU** На левой стороне нажмите на поле "Upravit" (Изменить), здесь Вы сможете ввести свои данные. Всю информацию нужноуказывать латинскими буквами, не кириллицей!

Имя - напишите все имена, которые указаны на вашем разрешении к проживанию/биометрической карточке (1), Фамилия (2), номер Вашего еРКР (еРКР - это биометрическая карта, вам нужен номер в правом верхнем углу) (3), предпочтительный язык курса (4), где бы вы его хотели пройти (5) и дату вашего рождения (6).

EN Click the option "Upravit" (Edit) and enter your personal data. Enter your name - enter all names that appear on your residence permit / biometric residence card (1), surname (2), number of your ePKP – biometric residence card (you need the number written in the upper right corner) (3), preferred language of the course (4), preferred place of the course (5) and your date of birth (6).

UA Натисніть на опцію "Upravit" (Змінити) та введіть свої особисті дані (всі дані повинні бути заповнені латинськими літерами). Введіть своє ім'я - запишіть усі імена, які у вас є у вашій посвідці біометричний картці (1), прізвище (2), номер вашої еРКР - біометричної картки проживання (вам потрібен номер у верхньому правому куті) (3), бажану мову курсу (4), бажане місце проведення курсу (5) та дату вашого народження (6).

![](_page_13_Picture_6.jpeg)

- CZ Pokud chcete změnit heslo, zadejte prosím nové heslo. Pokud si nepřejete změnit heslo, nechte pole prázdné. Přejděte dolů po stránce, odškrtněte souhlasy a dejte uložit.
- **RU** Если Вы хотите изменить пароль, то введите новый. Если нет, то оставьте поле для пароля пустым. Пройдите вниз, нажмите на галочки и кликнете на "uložit" (сохранить).
- EN If you want to change your password, please enter a new one. If not, then leave the password field blank. Scroll down the page, tick the necessary boxes and confirm by clicking "uložit" (save).
- **UA** Якщо Ви хочете змінити пароль, то введіть новий. Якщо ні, то залиште поле для пароля порожнім. Прокрутіть сторінку вниз, виберіть потрібні поля та підтвердьте, натиснувши "uložit" (зберегти).

| Zadejte vaše aktuální heslo, abyste mohli změnit hodnotu pole <i>E-mailová adresa</i> nebo <i>Heslo</i> . Zaslat nové hr<br>Heslo Новый пароль / New password Potvrzení hesla Повторите пароль / Repeat password<br>Heslo Potvrzení hesla |                                       |                                                                       |
|----------------------------------------------------------------------------------------------------|---------------------------------------|-----------------------------------------------------------------------|
| Heslo Новый пароль / New password         Potvrzení hesla Повторите пароль / Repeat password           Heslo         Potvrzení hesla                                                                                                    | Zadejte vaše aktuální heslo, abyste m | nohli změnit hodnotu pole E-mailová adresa nebo Heslo. Zaslat nové he |
| Невіо         Potvrzeni hesla         Повторите пароль / Repeat password           Heslo         Potvrzeni hesla                                                                                                    |                                       |                                                                       |
| Heslo         Potvrzeni hesla         Повторите пароль / Repeat password           Heslo         Potvrzeni hesla                                                                                                    |                                       |                                                                       |
| Heslo         Potvrzení hesla                                                                                                    | Heslo Новый пароль / New password     | Potvrzení hesla Повторите пароль / Repeat password                    |
|                                                                                                    | Heslo                                 | Potvrzení hesla                                                       |
|                                                                                                    |                                       |                                                                       |
|                                                                                                    |                                       |                                                                       |
|                                                                                                    |                                       |                                                                       |

Seznán

Prohlaš podmínky použití \*

![](_page_14_Picture_8.jpeg)

### **14** PLATBA / ОПЛАТА / PAYMENT / ПЛАТІЖ

- CZ Poté v levém sloupci klikněte na "Platební údaje". Věnujte pozornost následující informaci. Můžete se informovat u svého zaměstnavatele, zda pro vás pořádá tzv. neveřejný adaptačně-integrační kurz. Pokud chcete absolvovat kurz v integračním centru (tzv. veřejný kurz), zaškrtněte pole "Chci se zúčastnit veřejného adaptačně-integračního kurzu" a klikněte na tlačítko.
- **RU** Нажмите на "Platební údaje" (Платежная информация) на панели слева. Обратите внимание на следующую информацию. Вы можете узнать у своего работодателя, организован ли для вас так называемый частный адаптационно-интеграционный курс. Если вы хотите пройти курс в интеграционном центре (так называемый публичный курс), установите флажок «Я хочу пройти публичный адаптационно-интеграционный курс» и нажмите на кнопку.
- **EN** Click on the "Platební údaje" (Payment information) option in the left menu. Pay attention to the following information. Please check with your employer whether your company organizes so-called "non-public/private" adaptation-integration course for you. If you want to take a course in the integration center (so-called public course), tick the box "I want to participate in a public adaptation-integration course" and click on the button.
- UA Натисніть на опцію "Platební údaje" (Інформація про платіж) у меню ліворуч. Зверніть увагу на наступну інформацію. Будь ласка, уточніть у свого роботодавця, чи компанія організовує для Вас так званий «непублічний/приватний» курс. Якщо Ви хочете пройти курс в інтеграційному центрі (так званий публічний курс), поставте галочку «Я хочу взяти участь у публічному адаптаційноінтеграційному курсі» та натисніть на кнопку.

![](_page_15_Picture_5.jpeg)

CZ Poté se vám zobrazí na té samé stránce platební údaje (číslo účtu, variabilní UA Коли ви знову перевіряєте розділ "Platební údaje" (Деталі symbol) a QR kód na zaplacení kurzu (toto se nezobrazuje účastníkům neveřejného kurzu).

#### Zkontrolujte pečlivě variabilní symbol při zadávání platby!

V případě, že nelze vyplnit číslo účtu a variabilní symbol manuálně, zkuste použít QR kód a pečlivě si zkontrolujte vyplněné údaje.

### Předčíslí: 010014

Číslo účtu: 0003605881

RU После этого Вы увидите на той же самой странице платежную информацию (номер счета и вариабельный символ) и QR код для оплаты курса. (эта информация не показывается для участников частных курсов).

#### Проверьте внимательно вариабельный символ при оплате!

В случае, если нельзя заполнить число счета и вариабельный символ вручную, попробуйте использовать QR код и внимательно проверьте указанные данные.

Npeфикс: **010014** число счета: 0003605881

EN When you check again the "Platební údaje" (Payment details) section, you should be able to see the bank account, variable symbol and QR code necessary to make the payment for the course (this will not appear in case you are registering to the private/non public course)

While making the payment for the course check the bank details thoroughly (the variable symbol in particular). In case of mistake the payment will not be accepted. If it is not possible to fill in the bank account number and the variable symbol manually, try to use the QR code and check the entered data carefully. Prefix: 010014

Bank account number: 0003605881

платежу), ви повинні побачити номер банківського рахунку, варіабельний символ та QR-код, необхідні для здійснення платежу за курс (це не з'явиться у випадку, якщо ви реєструєтесь у приватному / не публічному курсі).

Під час здійснення платежу за курс ретельно перевірте банківські деталі (зокрема, варіабельний символ). У разі помилки платіж не буде прийнятий.

Якщо неможливо заповнити номер рахунку та варіабельний символ вручну, спробуйте використати QR-код і уважно перевірте введені дані.

### префікс: 010014

#### номер рахунку: 0003605881

![](_page_16_Figure_18.jpeg)

- **CZ** Platbu za kurz můžete také uhradit na poště pomocí formuláře, který se jmenuje "Složenka" (Poštovní poukázka A). Návod, jak jej vyplnit, naleznete ve videu <u>zde</u>.
- **RU** Вы также можете оплатить курс на почте, используя форму «Složenka» (Денежный перевод). Инструкцию по заполнению можно найти в <u>видео здесь</u>.
- **EN** You can also pay for the course at the post office using a form called a "Složenka" (Money order). Instructions on how to fill it out can be found in the <u>video here</u>.
- **UA** Ви також можете оплатити курс на пошті, використовуючи форму під назвою «Složenka» (грошовий переказ). Інструкцію щодо заповнення можна знайти <u>у відео тут</u>.

Poštovní poukázka A Podací lístek Poštovní poukázka A 1 1 0 Ličel nlath Adresa majitele účt Adresa majitele účt yplní plátce - majitel Postžira nebo Po Č. účtu / Kód banky při bezhotovostní úhradě V. symbol S. symbol 04 Datum, právoplatný podpi Zúčtujte na vrub účtu pláte 110< Kód banky 0 3 0 0 000000 Č. účtu

Tato část je pouze pro účastníky veřejných kurzů Данная часть для участников публичных курсов Just in case you are registering to the public cours

- CZ Jak zjistíte, že je vaše platba přijata? Zda je platba přijata je možné zkontrolovat v záložce "zálohy a poplatky". V případě přijaté platby se zobrazí datum připsání platby. Po připsání platby je možné se přihlásit na kurz.
- **RU** Как узнать, принят ли платеж?

Вы можете проверить это на вкладке «zálohy a poplatky» (Авансы и платежи). Когда платеж будет принят системой, отобразится дата зачисления платежа. После зачисления оплаты появится возможность записаться на курс.

- EN How to know if the payment has been accepted? You can check it in the Payments and Fees ("zálohy a poplatky") tab. If the payment was accepted, the date of crediting the payment will be displayed. After the payment is credited, it is possible to register for the course.
- **UA** Як дізнатися, чи прийнято платіж?

Ви можете перевірити це на вкладці "zálohy a poplatky". Коли платіж був прийнятий, буде відображена дата зарахування платежу. Після зарахування платежу можна зареєструватися на курс.

Tato část je pouze pro účastníky veřejných kurzů Данная часть для участников публичных курсов Just in case you are registering to the public cours

| obrazit          | Zálohy a poplatky       |              |              |
|------------------|-------------------------|--------------|--------------|
| atební informace |                         |              |              |
| atony a poplatky | Platby záloh            |              | $\frown$     |
|                  | Identifikátor platby    | Částka (CZK) | Datum platby |
|                  |                         | 1500         | 2021-11-12   |
|                  | Celkem: 1500.00         |              |              |
|                  | Registrační poplatky    |              |              |
|                  | Poplatek                |              | Kurz         |
|                  | Zatím žádné registrace. |              |              |
|                  |                         |              |              |

### **18** VÝBĚR KURZU / ВЫБОР КУРСА / CHOOSING A COURSE / ВИБІР КУРСУ

- CZ Na hlavní stránce je třeba kliknout na "Kurzy".
- **RU** На главной странице нажать "Курсы".
- **EN** On a main page click on "Courses".
- **UA** На головній сторінці натисніть "Kurzy".

![](_page_19_Picture_5.jpeg)

- CZ Na mobilu kliknout na na tři čárky nahoře. V menu vybrat "Kurzy".
- **RU** На мобильном телефоне щелкните три черточки выше. В меню выберите "Курсы".
- **EN** On the mobile phone, click on the three dashes above. In the menu, select "Courses".
- **UA** На мобільному телефоні натисніть на три рисочки вище. У меню виберіть "Курси".

![](_page_19_Picture_10.jpeg)

- **CZ** Otevře se seznam kurzů, vyberte si nejvhodnější. Nezapomeňte potvrdit registraci kliknutím na tlačítko "Uložit".
- **RU** Откроется список курсов, выберете подходящий. Не забудьте при этом подтвердить регистрацию с помощью нажатия на кнопку "Uložit" (означает "Сохранить").
- **EN** Choose your course. Don't forget to confirm your registration by clicking on the "Uložit" (means "Save") button.
- **UA** Виберіть свій курс з переліку. Не забудьте підтвердити реєстрацію, натиснувши кнопку «Uložit» або «Save» (означає «Зберегти»).

| Místo konání      | Tlumočeno<br>do | Datum konání                 | Stav<br>registrování | Registrace                                    |
|-------------------|-----------------|------------------------------|----------------------|-----------------------------------------------|
| Praha 1           | Ukrajinsky      | 17. 2. 2022 15:00 -<br>19:00 | Volno                | Registrovat na kurz (do 17. 2. 2022<br>9:00)  |
| Kladno            | Vietnamsky      | 17. 2. 2022 13:00 -<br>17:00 | Volno                | Registrovat na kurz (do 17. 2. 2022<br>12:30) |
| Brno              | Ukrajinsky      | 16. 2. 2022 16:00 -<br>20:00 | Volno                | Registrovat na kurz (do 16. 2. 2022<br>10:00) |
| Kladno            | Anglicky        | 16. 2. 2022 15:30 -<br>19:30 | Volno                | Registrovat na kurz (do 15. 2. 2022<br>16:00) |
| Praha             | Anglicky        | 16. 2. 2022 10:00 -<br>14:00 | Volno                | Registrovat na kurz (do 16. 2. 2022<br>4:00)  |
| Praha 1           | Rusky           | 16. 2. 2022 9:00 - 13:00     | Volno                | Registrovat na kurz (do 16. 2. 2022<br>3:00)  |
| Valašské Meziříčí | Ukrajinsky      | 15. 2. 2022 16:00 -          | Volno                | Registrovat na kurz (do 15. 2. 2022           |

![](_page_20_Figure_6.jpeg)

- **CZ** Potom, co si vyberete kurz, otevře se potvrzení registrace.
- **RU** После того, как вы выбрали курс, откроется подтверждение регистрации.
- **EN** After your click on your preferred course, you will see a confirmation.
- **UA** Після того, як виберете курс, відкриється підтвердження реєстрації.

| ZODIAZIL | Registrace na uk. 2021-12-13 00:00. Praha 1. 6. patro                                    |
|----------|------------------------------------------------------------------------------------------|
| Upravit  | шостий поверх                                                                            |
|          | E-mailová adresa: kholodiuk.inna@seznam.cz                                               |
|          | Uzivatel:<br>Course: uk 2021-12-13.09:00. Praha 1. 6. patro. шостий поверх               |
|          | Zaplacená záloha: 1500                                                                   |
|          | Stav: Graduated                                                                          |
|          | Vytvořeno: Čt, 25/11/2021 - 12:02                                                        |
|          | Aktualizováno: Po, 13/12/2021 - 09:28                                                    |
|          |                                                                                          |
|          | <b>Vytvořeno:</b> Čt, 25/11/2021 - 12:02<br><b>Aktualizováno:</b> Po, 13/12/2021 - 09:28 |

![](_page_22_Picture_0.jpeg)

# НОТОVО - ГОТОВО - WELL DONE - ЧУДОВО

- **CZ** Hotovo! Zbývá jen dojít na kurz. Tešíme se na vás v Integračním centru Praha.
- **RU** Готово! Осталось только дойти на курс. Мы с нетерпением ждем встречи с вами в Пражском интеграционном центре.
- **EN** Well done, you have just registered for the Adaptation and Integration course. We are looking forward to meeting you at the Integration center Prague!
- **UA** Чудово, ви тільки що зареєструвалися на Адаптаційноінтервенційний курс! Ми з нетерпінням чекаємо зустрічі з Вами в нашому центрі!

![](_page_22_Picture_6.jpeg)

![](_page_22_Picture_7.jpeg)

![](_page_22_Picture_8.jpeg)

![](_page_22_Picture_9.jpeg)